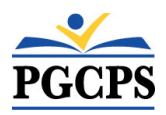

## **Bb District by Blackboard App Quick Guide-Logging In**

### **Downloading the App**

- 1. Access from the Apple App Store or Google Play Store.
- 2. Search for Bb District by Blackboard App.
- 3. Install the App(Free).

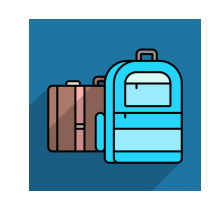

App Store

Google play

 $\odot$ 

### **Choosing the School District**

- 1. Search for Prince George's County Public Schools.
- 2. Be sure to select Prince George's County PS in Upper Marlboro, MD, not VA.

| powered by <b>Blackboard</b> * |
|--------------------------------|
| Prince <u>George</u>           |
| PRINCE GEORGE CO PBLC SCHOOLS  |

Prince George, VA

Pr

PRINCE GEORGE'S COUNTY PS

Upper Marlboro, MD

## Selecting a School(s) - App Setup

- 1. Select Choose from List (Step 1 / 3.)
- 2. Select the school(s) your child/children attend and select Next (Step 2 / 3).
- 3. At the You're done! screen select Finish (Step 3 / 3).

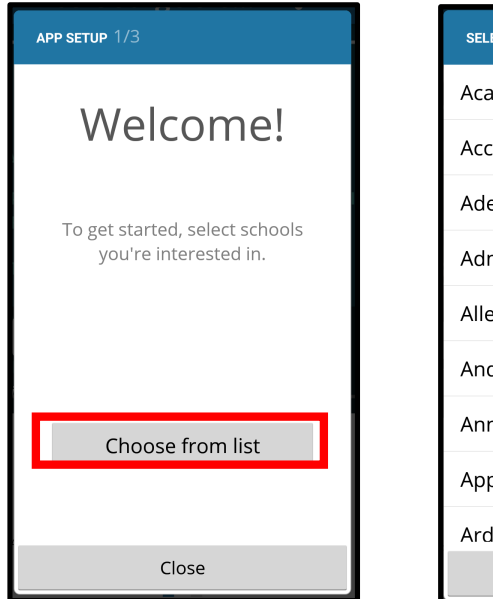

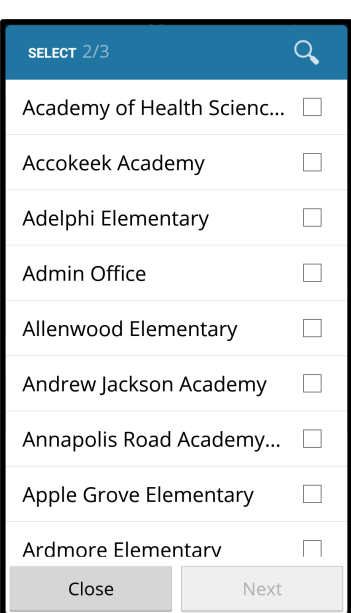

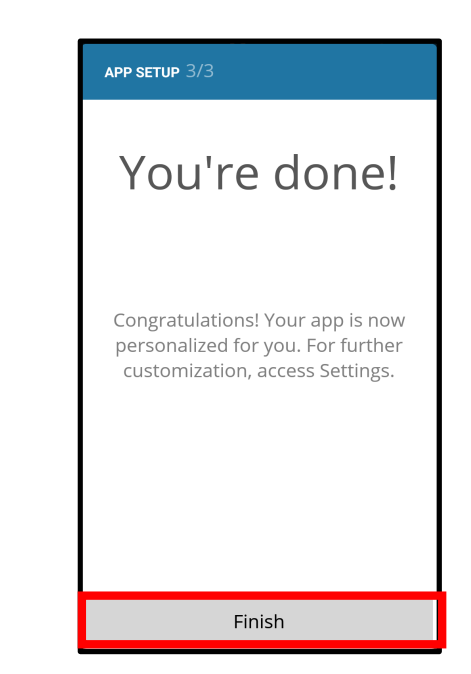

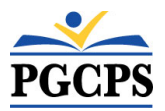

# Bb District by Blackboard App Quick Guide- Logging In

## Logging into the App

1. Once you arrive at the Dashboard, swipe left to get to tap on the Student Info icon.

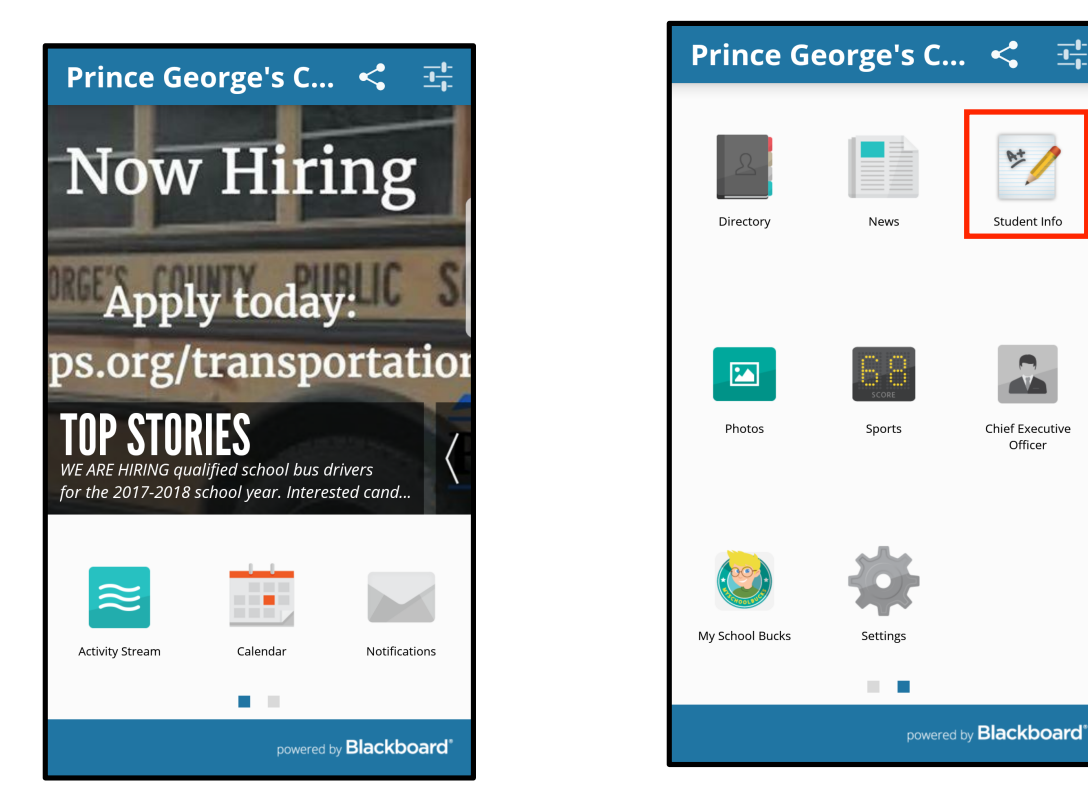

- 2. On the login page, click on **Single Sign-On** to login.
- 3. Enter your Family Portal Username and Password and click the **Login** button. *Note: Your Family Portal Username should be a full email address.*

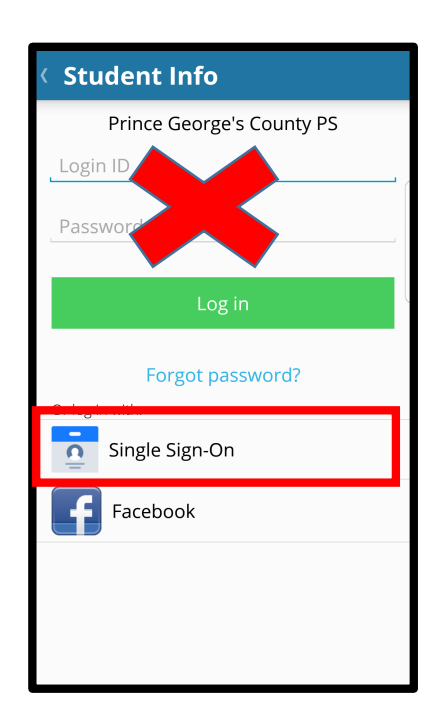

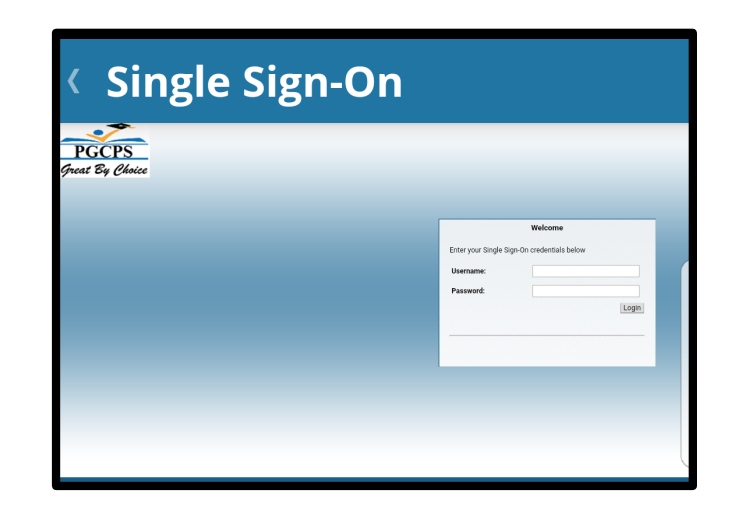